# Guía de uso TLG Thesaurus Linguae Graecae

# http://bibliotecas.uc.cl/

## Base de datos de Teología

Contiene casi todos los textos griegos supervivientes entre Homero y la caída de Bizancio en el año 1453.

Ingrese a web Bibliotecas UC > Buscar > Bases de Datos > "TLG".

ATENCIÓN: Debe crear una cuenta personal antes de comenzar a trabajar en la base de datos.

### Canon de búsqueda:

| SEARCH THE TLG CANON ·<br>ori  ORIBASIUS Med. {0722}  ORIGENES Theol. {2042}  ORION Gramm. {2591}  Non-Standard Can. Enith                                                                                                    | in Author V GO                                                                                                    | <ol> <li>Permite el autoco</li> <li>Menú desplegab</li> <li>de publicación, enti</li> </ol> | ompletado con al menos 3 caracteres<br>le de búsqueda por autor, Editor, Tipo<br>re otros.                                                                                                    |
|----------------------------------------------------------------------------------------------------|----------------------------------------------------------------------------------------------------|---------------------------------------------------------------------------------------------|----------------------------------------------------------------------------------------------------|
| SEARCH THE TLG CANON <sup>2</sup><br>ORIGENES<br>Date<br>Generic Epithet<br>Geographic Epithet<br>Non-Standard Gen. Epith.<br>Alexandrinus<br>Select options                                                                                                    | in Author 🔻                                                                                                    | 3. Limitar la b<br>temática o lug                                                           | úsqueda por fecha, área<br>gar de nacimiento del autor,                                                                                                    |
| Lista de resultados:<br>Results per page: 50 V (4)<br>CATEGORY<br>Filter by 5<br>- Author<br>• ORIGENES Theol. {2042} (1)<br>- Geographic Epithet<br>• Alexandrinus (1)<br>• Caesariensis (1)<br>- Generic Epithet<br>• Theol. (1)                                         | RESULTS<br>View As: List  <br>Select to searce<br>Select all<br>1. ORIGENE<br>Origenes Adaman<br>A.D. 2-3<br>Theol.<br>Alexandrinus, Cae | 6 7<br>Map   Timeline<br>th<br>S Theol. {2042}<br>mus<br>esariensis                         | <ul> <li>4. Resultados que pueden ser desplegados por página.</li> <li>5. Filtros utilizados en/para la búsqueda.</li> <li>6. Ver los resultados en el mapa.</li> <li>7. Ver los resultados en línea de tiempo.</li> <li>8. Despliega listado de obras para seleccionar y buscar en ellas.</li> <li>9. Guarda la búsqueda para futuras referencias.</li> <li>10. Muestra lista de trabajos del autor.</li> <li>11. Muestra el texto de la obra en griego, explicitando la edición crítica desde la que recupera el texto.</li> <li>12. Busca en todas las obras</li> </ul> |
| Date     ORIGENE     A.D. :     Theo     Alexandrinus, o     Select all     Ontra Celsum {2042.001}     (Click to selec     Apol.     M. Borret, Origène. Contre Celse, 4 vols. [Sources o     du Cerf, 1:1967; 2:1968; 3-4:1969]: 1:64-476; 2:14-     Word Count: 164,508 | <b>S Theol.</b><br><sup>13</sup><br><b>aesariensis</b><br>t)<br>hrétiennes 132, 136, 147, 150. P<br>434; 3:14-382; 4:14-352.             | Submit<br>Submit<br>C+ 11<br>Go to browser<br>S Thee                                        | 12       Search   Clear all         □ORIGENES Theol. {2042} ×         □Contra Celsum {001} ×         □De principiis {002} ×         □Fragmenta de principiis {003} ×         □Fragmenta alia de principiis {004} ×         □Commentarii in evangelium Joannis {005} ×                                                                                                    |

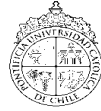

# Guía de uso TLG Thesaurus L<u>inguae Graecae</u>

# http://bibliotecas.uc.cl/

#### Búsqueda en textos:

# Base de datos de Teología

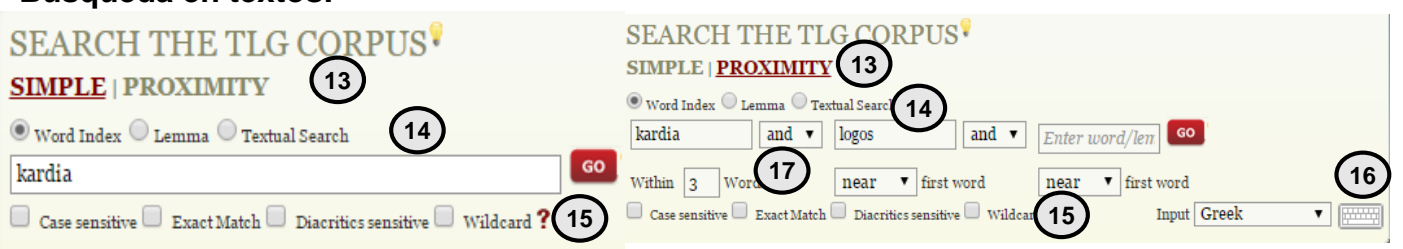

- 13. Simple: Busca por palabra o frase ; Proximity: Permite buscar por 1 o más términos cercanos.
- 14. Tipos de búsqueda: por términos, frases, raíces, palabras textuales.
- 15. Hace la búsqueda sensible a diacríticos griegos, búsquedas exactas, uso de comodines, entre otros.
- 16. Despliega teclado de alfabeto griego.

## Resultado de búsqueda en textos:

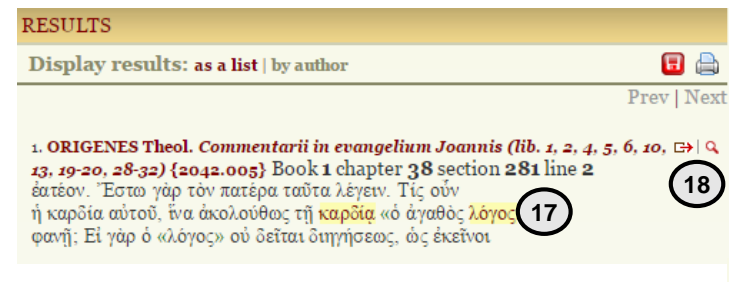

## Guarda y ficha tus referencias en Zotero:

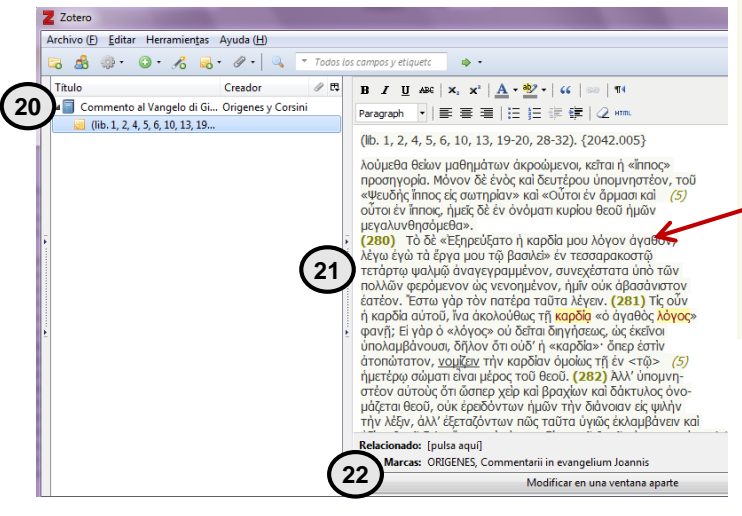

- Marca los términos encontrados según el criterio de búsqueda. (Ej.: máximo 3 términos de separación)
   Despliega el texto en griego del libro o capítulo
- seleccionado.

19. Selector de libros, capítulos, secciones y líneas de la obra.

### Despliegue de textos:

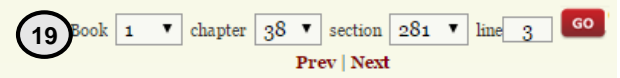

ORIGENES, Commentarii in evangelium Joannis (lib. 1, 2, 4, 5, 6, 10, 13, 32). {2042.005}

λούμεθα θείων μαθημάτων άκροώμενοι, κεῖται ἡ «ἵππος» προσηγορία. Μόνον δὲ ἐνὸς καὶ δευτέρου ὑπομνηστέον, τοῦ «Ψευδὴς ἵππος εἰς σωτηρίαν» καὶ «Οὐτοι ἐν ἅρμασι καὶ (5) οὐτοι ἐν ἵπποις, ἡμεῖς δὲ ἐν ὀνόματι κυρίου θεοῦ ἡμῶν μεγαλυνθησόμεθα».

(280) Τὸ δὲ «Ἐξηρεύξατο ἡ καρδία μου λόγον ἀγαθόν, λέγω ἐγώ τὰ ἕργα μου τῷ βασιλεϊ» ἐν τεσσαρακοστῷ τετάρτῷ ψαλμῷ ἀναγεγραμμένον, συνεχέστατα ὑπὸ τῶν πολλῶν φερόμενον ὡς νενοημένον, ἡμῖν οὑκ ἀβασάνιστον ἐατέον. Ἐστῶ γὰρ τὸν πατέρα ταῦτα λέγειν. (281) Τἰς οὖν ἡ καρδία αὐτοῦ, ἱνα ἀκολούθως τῆ καρδία «ὁ ἀγαθός λόγος»

- 20. Referencia almacenada desde catálogos.
- 21. Texto copiado desde TLG.

22. Etiquetas, temáticas, incorpora marcas personales para el registro.

Mas información en HELP de la Base de datos TLG

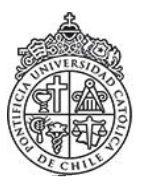

Si necesita más ayuda, **solicítela a la bibliotecólogo del área:** José Anguita G. ☎ 2354 1665 ⊠ joanguita@uc.cl

"Esta Guía de Uso está bajo una licencia <u>Creative Commons</u> Atribución-No Comercial-Sin Derivadas 2.0 Chile License."